## Perfil Coordenador de Área

Passo 1- Acesse o Sistema Integrado de Gestão de Atividades Acadêmicas (SIGAA) informando em seguida seu Login e Senha: UFRB - SIGAA - Sistema de Gestão das Atividades Acadêmicas

| O sistema diferencia                                                                                                    | ATEN<br>a letras maiúsculas de minúsculas APENAS n<br>no cao | IÇÃO!<br>ha senha, portanto ela deve ser digitada da<br>dastro. | mesma maneira que                  |  |  |  |
|----------------------------------------------------------------------------------------------------|--------------------------------------------------------------|-----------------------------------------------------------------|------------------------------------|--|--|--|
| SIGAA<br>(Acadêmico)                                                                                                    | SIPAC<br>(Administrativo)                                    | SIGRH<br>(Recursos Humanos)                                     | SIGPP<br>(Planejamento e Projetos) |  |  |  |
| <b>SIGAdmin</b><br>(Administração e Comunicação)                                                                                                    |                                                              |                                                                 |                                    |  |  |  |
| Esqueceu o login? matrícula ? C <b>lique aqui para recuperá-lo.</b><br>Ainda não tem ou esqueceu a senha? C <b>lique aqui para criar uma nova. (somente para discentes)</b> |                                                              |                                                                 |                                    |  |  |  |
|                                                                                                    | Entrar no Sistema                                            |                                                                 |                                    |  |  |  |
| Login: Senha: Entrar                                                                                                    |                                                              |                                                                 |                                    |  |  |  |

Passo 2 - Escolha o vínculo (Perfil de Coordenador de Área)

| Esc                                                                            | OLHA SEU VÍNCUL  | O PARA OPERAR O SISTEMA |                                                   |  |  |  |
|--------------------------------------------------------------------------------|------------------|-------------------------|---------------------------------------------------|--|--|--|
|                                                                                |                  |                         |                                                   |  |  |  |
| Caro Usuário,                                                                  |                  |                         |                                                   |  |  |  |
| O sistema detectou que você possui mais de um vínculo ativo com a instituição. |                  |                         |                                                   |  |  |  |
| Por favor, selecione o vínculo com o qual você deseja trabalhar nesta sessão.  |                  |                         |                                                   |  |  |  |
|                                                                                |                  |                         |                                                   |  |  |  |
|                                                                                |                  |                         | belecionar Vínculo                                |  |  |  |
| Vínculos Encontrados (3)                                                       |                  |                         |                                                   |  |  |  |
| Ατινος                                                                         |                  |                         |                                                   |  |  |  |
|                                                                                | Vínculo          | Identificador           | Outras informações                                |  |  |  |
| 20                                                                             | Servidor         | 1551032                 | Lotação: CENTRO DE CIENC AGRAR AMBIENT BIOLOGICAS |  |  |  |
| <b>1</b>                                                                       | Chefia/Diretoria | a 1551032               | Unidade: AREA CONHECIMENTO 1 CIENCIAS BIOLOGICAS  |  |  |  |
|                                                                                |                  |                         |                                                   |  |  |  |

Passo 3 – Acessar >> Menu Docente >> Projetos >> Listar Projetos pendentes de Avaliação de Área de Conhecimento:

| AREA CONHECIMENTO 1 CIEN                       | CIAS BIOLOGICAS (11.01.21.34)                                                                                                    | -                                        | Menu Docente | 🍳 Alterar senha              | Q Ajuda              |
|------------------------------------------------|----------------------------------------------------------------------------------------------------|------------------------------------------|--------------|------------------------------|----------------------|
| <u>.</u> .                                     | AMBIEN                                                                                                    | TE DE PRE-PRODUÇÃO                       | D            | (4)                          | (x) fechar mensagens |
| 😂 Ensino \ & Chefia 🤞                          | Pesquisa 🤝 Extensão 🖺 Convênios 🖺 Biblioteca                                                                                            | 🗾 Produção Intelectual                   | 🐞 Ambientes  | Virtuais 🍓 Outros            |                      |
| Não há notícias c                              | Grupo de Pesquisa/Projetos de Apoio<br>Projetos de Pesquisa<br>Planos de Trabalho<br>Relatórios de Iniciação Científica                 | 6<br>6<br>7                              |              | Minhas Mensi<br>Trocai       | agens 🐊<br>r Foto    |
|                                                | Relatórios Anuais de Projeto<br>Congresso de Iniciação Científica<br>Certificados e Declarações                                         | *                                        |              | Ver Agenda das Tu            | irmas                |
| Componente Curricu<br>GRADUAÇÃO                | Projetos Submetidos à Área de Conhecimento<br>Listar Projetos Pendentes de Avaliação da Área de Conl<br>Consultar Areas de Conhecimento | hecimento                                | Chat         | Sua página pes               | soal do SIGAA        |
| GCCA313.P - BIOLOGI<br>2020.1 Local: Ensino re | Acessar Portal do Consultor                                                                                                    | / 60                                     | 🔊 🕫 o        | Acesso Externo<br>Periódicos | randos<br>trônicos   |
| 2020.1 Local: Ensino remo                      | Notificar Invenção<br>to 370751 44<br>Ver Agenda das Turmas   Grade da                                                                  | M234 0 / 60 0<br>e Horários   Ver turmas | anteriores   | Avalia<br>Institut           | ição<br>sional       |

Passo 4 – Fazer a leitura do projeto e clicar no botão selecionar consultores/avaliadores:

|            |                                | DEFINIÇÃO DA DISTRIBUIÇÃO      |            |            |
|------------|--------------------------------|--------------------------------|------------|------------|
| PROJETOS F | PENDENTES DE AVALIAÇÃO         |                                |            |            |
| Código     | Título                         | Coordenador(a)                 | Visualizar | Selecionar |
| PVF77-2021 | Tutorial de Gestão de pesquisa | SORAIA BARRETO AGUIAR FONTELES | Q,         | 9          |
|            |                                | Realizar Distribuição Cancelar |            |            |

Passo 5 – Designar o Consultor/Avaliador digitando o nome ou SIAPE e em Clicar em "Realizar Distribuição":

| esquisa > Distr  | IBUIÇÃO PROJ   | eto de <b>P</b> e                                             | ESQUISA          |                          |                            |             |                        |                   |
|------------------|----------------|---------------------------------------------------------------|------------------|--------------------------|----------------------------|-------------|------------------------|-------------------|
|                  |                |                                                               |                  | DEFINIÇÃO DA             | DISTRIBUIÇÃO               |             |                        |                   |
| LISTA DE P       | ROJETOS A DI   | STRIBUIR                                                      |                  |                          |                            |             |                        |                   |
| Código           | Título         |                                                               |                  | C                        | oordenador(a)              |             |                        |                   |
| PVF77-2021       | Tutorial de    | Futorial de Gestão de pesquisa SORAIA BARRETO AGUIAR FONTELES |                  |                          |                            | 0           |                        |                   |
|                  | ۲              | Todos                                                         | 0                | Somente internos         | 0                          |             | Somente externos       |                   |
| Consulto         | or:            | 22                                                            | 77017 - WEIN     | ER GUSTAVO SILVA COST    | A                          |             |                        |                   |
|                  |                |                                                               |                  | Realizar Distribui       | ção Cancelar               |             |                        | _                 |
|                  |                |                                                               |                  | Portal do                | Docente                    |             |                        |                   |
|                  | SIGAA   Coord  | lenadoria d                                                   | le Tecnologia da | Informação   Copyright ( | © 2006-2021 - UFRB - sigpr | eproducao.a | ambiente4 - v3.17.3434 | ufrb              |
| CONHECIMENTO 1 C | CIENCIAS BIOLO | GICAS (11                                                     | .01.21.34)       |                          | 😋 Menu I                   | Oocente     | 🄗 Alterar senha        | 🥥 Ajuda           |
| <u>•</u> .       |                |                                                               |                  | AMBIENTE D               | E PRE-PRODUÇÃO             |             |                        |                   |
| i) · Projetos    | distribuídos   | com suce                                                      | sso!             |                          |                            |             |                        |                   |
| <i>y</i>         |                |                                                               |                  |                          |                            |             |                        | (x) fechar mensag |
| esquisa > Distri | BUIR PROJETO   | DE PESQU                                                      | UISA             |                          |                            |             |                        |                   |
|                  |                |                                                               |                  |                          |                            |             |                        |                   |